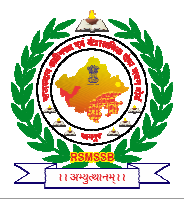

राजस्थान कर्मचारी चयन बोर्ड राज्य कृषि प्रबंध संस्थान परिसर, दुर्गापुरा, जयपुर (राज.) 🕾 0141–2722520

## Informatics Assistant Recruitment Exam – 2018 Part – II (Typing Speed Test) <u>Directions for Mock Test</u>

In reference to the RSSB notification F8(39)RSSB/Exam/IA/2018/620 dated 12/09/2018, the Mock Test is available on Board Website. Only those candidates who are declared provisionally qualified in the result of Exam Part – I (Written Test) will be able to take this mock test.

Following procedure will be required to adopt, to start the mock test of Exam Part – II (Typing Speed Test) :-

- 1. Download the practice test zip from the following link: http://103.253.70.13:8280/PracticeTest\_6.6.zip
- 2. Download the font DevLys010 from practice test zip folder.
- 3. Install the font in machine : Start->Control Pannel->Appearance & Personalization->fonts
- 4. Run the Typing test exe from Practice Test->Typing6.6->Typing.exe
- Your Part I exam roll number will be your login and your date of birth will be the pass word.
   Please go through the document <u>IA 2018: Instructions For Typing Test of Informatics Assistant 2018</u> available on board website and start the Mock Test.
- 6. Enter your Roll no & Date of birth as password in DDMMYYYY format in login screen.(e.g. 10 June 1988 entered as 10061988)

| .ogin             |                                                                                                    |  |  |
|-------------------|----------------------------------------------------------------------------------------------------|--|--|
|                   | सूचना सहायक भर्ती टंकण गति परीक्षा - 2018<br>Hindi and English Typing Test                                          |  |  |
| C () selfeneri () | Roll Number:                                                                                                    |  |  |
|                   | Date of Birth :                                                                                                    |  |  |
|                   | Please enter Date of Birth in format ddmmyyyy,<br>for e.g. if your date of birth is 1 June 1990 then enter 01061990 |  |  |
|                   | Login                                                                                                    |  |  |
|                   | Version : 6.6                                                                                                    |  |  |

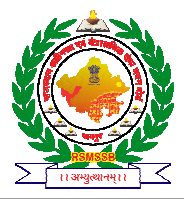

7. Once you enter the Roll Number and Date of Birth and click on Login button you will see below shown Candidate's Profile screen.

| सूचना सहायक भर्ती टंकण गति परीक्षा - 2018<br>Hindi and English Typing Test |
|----------------------------------------------------------------------------|
| Candidate's Profile                                                        |
| Roll Number : 700001                                                       |
| Name : DUMMY1                                                              |
|                                                                            |
| Confirm my details Exit Next                                               |
|                                                                            |
|                                                                            |
|                                                                            |
|                                                                            |
|                                                                            |

8. Candidate has to confirm his details first then click on next button. If the details on the displayed screen are different then candidate has to inform the invigilator for the same & exit the test. After clicking on next button following screen will be displayed.

|                    | सूचना सहायक भर्ती टंकण गति परीक्षा - 2018<br>Versi<br>Hindi and English Typing Test |                                   |                                  |   |  |  |  |  |  |
|--------------------|-------------------------------------------------------------------------------------|-----------------------------------|----------------------------------|---|--|--|--|--|--|
| Candidates Profile |                                                                                     |                                   |                                  |   |  |  |  |  |  |
|                    | Roll Number :                                                                       | 700001                            |                                  |   |  |  |  |  |  |
|                    | Name :                                                                              | DUMMY1                            |                                  | × |  |  |  |  |  |
|                    |                                                                                     |                                   |                                  |   |  |  |  |  |  |
|                    |                                                                                     | 1. Hindi Typing Test : Start Exam | 2. English Typing Test : Pending |   |  |  |  |  |  |
|                    |                                                                                     |                                   |                                  |   |  |  |  |  |  |
|                    |                                                                                     |                                   |                                  |   |  |  |  |  |  |
|                    |                                                                                     |                                   |                                  |   |  |  |  |  |  |
|                    |                                                                                     |                                   |                                  |   |  |  |  |  |  |

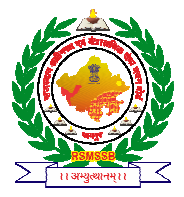

9. Candidate has to click on "Hindi Typing Test: Start Exam" button. Following instruction page screen will be displayed. Candidate has to click on "I have read instructions" check box then click on "Start Exam" button to start the test.

| Lange Contraction                                                                                                    | सूचना सहायक अतीं टंकण गति परीक्षा - 2018                                                                                                    |                      |              |                               |                                                                                                    |  |  |  |  |  |
|----------------------------------------------------------------------------------------------------|----------------------------------------------------------------------------------------------------|----------------------|--------------|-------------------------------|----------------------------------------------------------------------------------------------------|--|--|--|--|--|
|                                                                                                    | Hindi and English Typing Test                                                                                                    |                      |              |                               |                                                                                                    |  |  |  |  |  |
| Roll                                                                                                    | No. : 7000                                                                                                    | 01 Batch No          | .:1 Name:    | DUMMY1                        | Language : HINDI                                                                                                    |  |  |  |  |  |
|                                                                                                    | कम्प्यूटर हिंदी टाइपिंग और अंधेजी टाइपिंग परीक्षा                                                                                                    |                      |              |                               |                                                                                                    |  |  |  |  |  |
| <ol> <li>परीक्षाहोल में परीक्षक आपकी उपस्थिति आपके हस्ताक्षर करा के अंकित करेंग</li> <li>अभ्यथी परीक्षा होलमें अपनी जगह पर बैठने पर परिक्षाप्रारम्श्रकों से पूर्व कृषयाश्रतिशिद्धत कर लेवे कि कम्प्युटर सही ढंग से कार्यकर रहा है तथा की बोर्ड एवं माउस भी पूर्ण रूप से सही कार्य कर रहे हैं  <br/>परीक्षा शुरु होने ने पहले अभ्यथी दिये गये निर्देशों का ध्यान पुर्वक अध्येयन कर तथा में संपूर्ण जिम्मेदारे स्वयं अभ्यर्थी की होग  </li> <li>परीक्षा शुरु होने ने पहले अभ्यर्थी दिये गये निर्देशों का ध्यान पूर्वक अस्पत कर तथा अभनी आपनी परीक्षर कर्म्युटर पर ध्यान पूर्वक करें।</li> <li>परीक्षा शुरु होने ने पहले अभ्यर्थी दिये गये निर्देशों का ध्यान पूर्वक अध्येयन कर तथा अभनी आया क्षेत्र स्वति कर स्वति करे रहे हैं  <br/>परीक्षा शुरु होने से पहले अभ्यर्थी अपनी प्रोण्डल की पुष्टी करों के बाद अभ्यर्थी अपनी परीक्षा आरम्भ करे अध्या अभिजागर (Invigilator) को अवगत करावे  </li> <li>परिक्षण हेत्विशेष रूप से बनाये गये सॉफ्टवेर का उपयोग किया जायेगा  </li> <li>वही करी काएण से सार्पत करें ही तो अधिवागर (Imvigilator) तथे तथा अपनी प्रोण्डल ता उपयोग किया जायेगा  </li> <li>वही करी कारण में सीपरेक्षण के समस्या गये सॉफ्टवेर का उपयोग किया जायेगा  </li> <li>वही करी काएग से सीपरेवर में समस्या गरे ही तो अधिवागर (Imvigilator) ते तुंत सीपर करें।</li> <li>वही करी कारण में सीपरेक्षण हेता से स्वराय परेक्षा सॉफ्टवेयर के अधिति करें।</li> <li>वही करी कारण में सीपरेक्षण से समस्या करे तिये आप स्वयं जिन्मदार होंगे  </li> <li>वही कराण में परिक्षण होति के अपने के त्या त्यी कि व्यक्ति के अधित करें।</li> <li>कम्प्युटर पर टेकण गति परिक्षा से प्रत अध्या परिक्षा सॉफ्टवेयर के अधितित्व कि जिन्म सि करें।</li> <li>कम्प्रत कर आते के दिल करे वार्य के त्रिकिंग लित्त किस अपने सिंपर करे के विति करे</li> <li>कम्प्रदार पर के प्रति के आप तथी देति तजी तरिक्र जितनात्मा है –</li> <li>कम्पर करा ती दिया के प्रत्ते करी आप दोत्रि जितक तोकिल्य कित्तति किसी अन्य सीपर करे के तही के वाली समस्या के तिये आप स्वयं जिन्मदार होंगे  </li> <li>कम्परत आय के प्रततकरी आप तथि दोति त्राक्रिय वर्याक्र ति किस कि अपने सि करे का विति करे कर करे कि ति करे कर</li></ol> |                                                                                                    |                      |              |                               |                                                                                                    |  |  |  |  |  |
|                                                                                                    | भाग सं.                                                                                                    | विषय                 | समय          | अहेता हेतु न्यूनतम औसत टंकण ग | गति                                                                                                    |  |  |  |  |  |
|                                                                                                    | 1                                                                                                    | हिंदी गति परिक्षण    | 15 मिनट      | 20 सही शब्द प्रति मिनट        |                                                                                                    |  |  |  |  |  |
|                                                                                                    | 2                                                                                                    | अंग्रेजी गति परिक्षण | 15 मिनट      | 20 सही शब्द प्रति मिनट        |                                                                                                    |  |  |  |  |  |
| 9-<br>10-                                                                                                    | 9- अहेता हेत दोनों भाषाओं में अलग-अलग निधोरित न्यूनंतम टेकण गति को प्राप्त करना अनिवाये हैं  <br>10- टेकण गति परीक्षणदों भागों में ली जावेगी जिसमेएक भाग हिन्दी टेकण एवं दूसरा भाग अंदेजी टेकण का होगा एवं प्रत्येक भाग हेतु 15-15 मिनिट का समय दियाजायेगा । प्रथम भाग में हिंदी भाषा की टंकण<br>वहि प्रणिक्षा तथा टिनिटीय भाग में मंदेजी भाषा की टेकण ती दे प्रीक्षण देवों प्रतिभाग में 5 मिनट का सन्तयल रहेगा । |                      |              |                               |                                                                                                    |  |  |  |  |  |
| ब- टंका                                                                                                    | ग गति परीक्षा                                                                                                    | निर्देश              |              |                               |                                                                                                    |  |  |  |  |  |
| हिन्दी की बोर्ड                                                                                                    |                                                                                                    |                      |              |                               |                                                                                                    |  |  |  |  |  |
|                                                                                                    |                                                                                                    |                      | , l<br>Tab s |                               | i         i         i         i         factopare           i         i         i         factopare         i           i         i         i         i         i           i         i         i         i         i           i         i         i         i         i           i         i         i         i         i           i         i         i         i         i         i           i         i         i         i         i         i         i           i         i |  |  |  |  |  |
| I have read instructions.                                                                                                    |                                                                                                    |                      |              |                               |                                                                                                    |  |  |  |  |  |
|                                                                                                    |                                                                                                    |                      |              | Start                         | rt Exam                                                                                                    |  |  |  |  |  |

10. If DevLys010 font is installed on your machine you will be able to read the above screen Hindi instructions otherwise first you have to follow the step number 1 & 2 respectively.

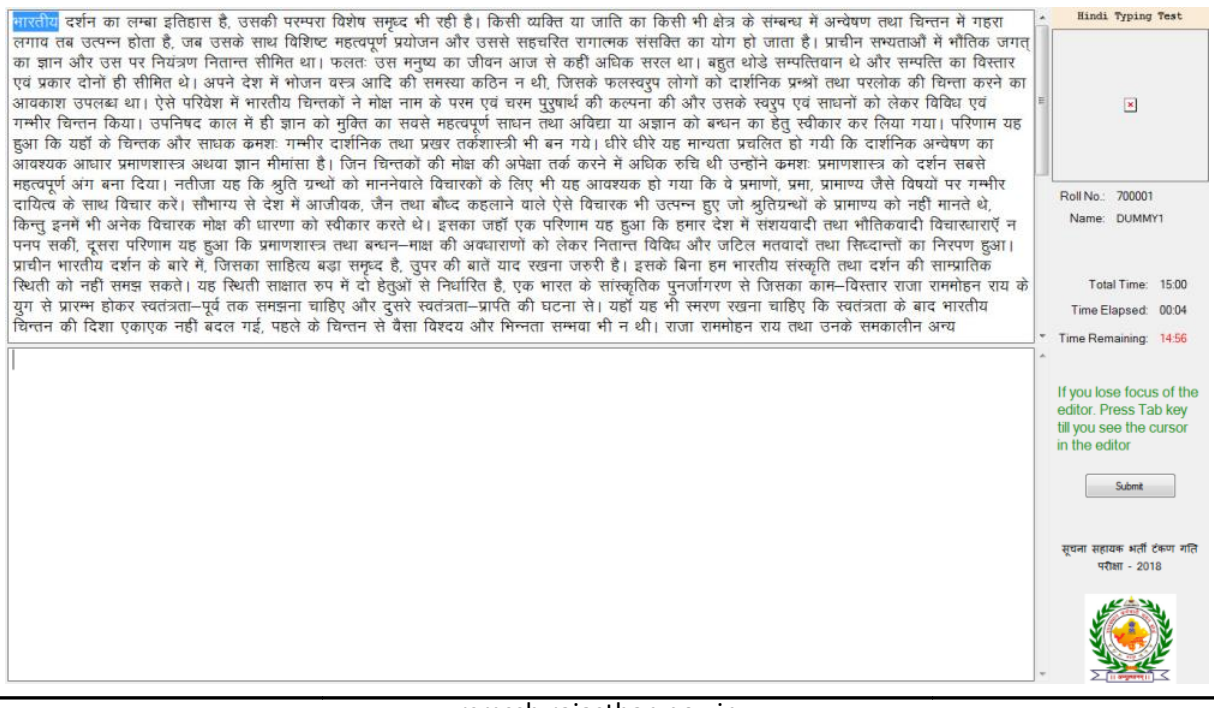

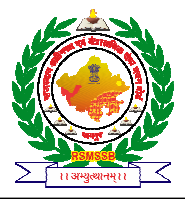

- 11. Once you click on "Start Exam" button your Hindi Typing test will be started as shown in above screen.
- 12. Similarly, English Typing test will be done.

Following is the helpline number to assist the candidates for practice test technical support, Helpline Number - 9011364411